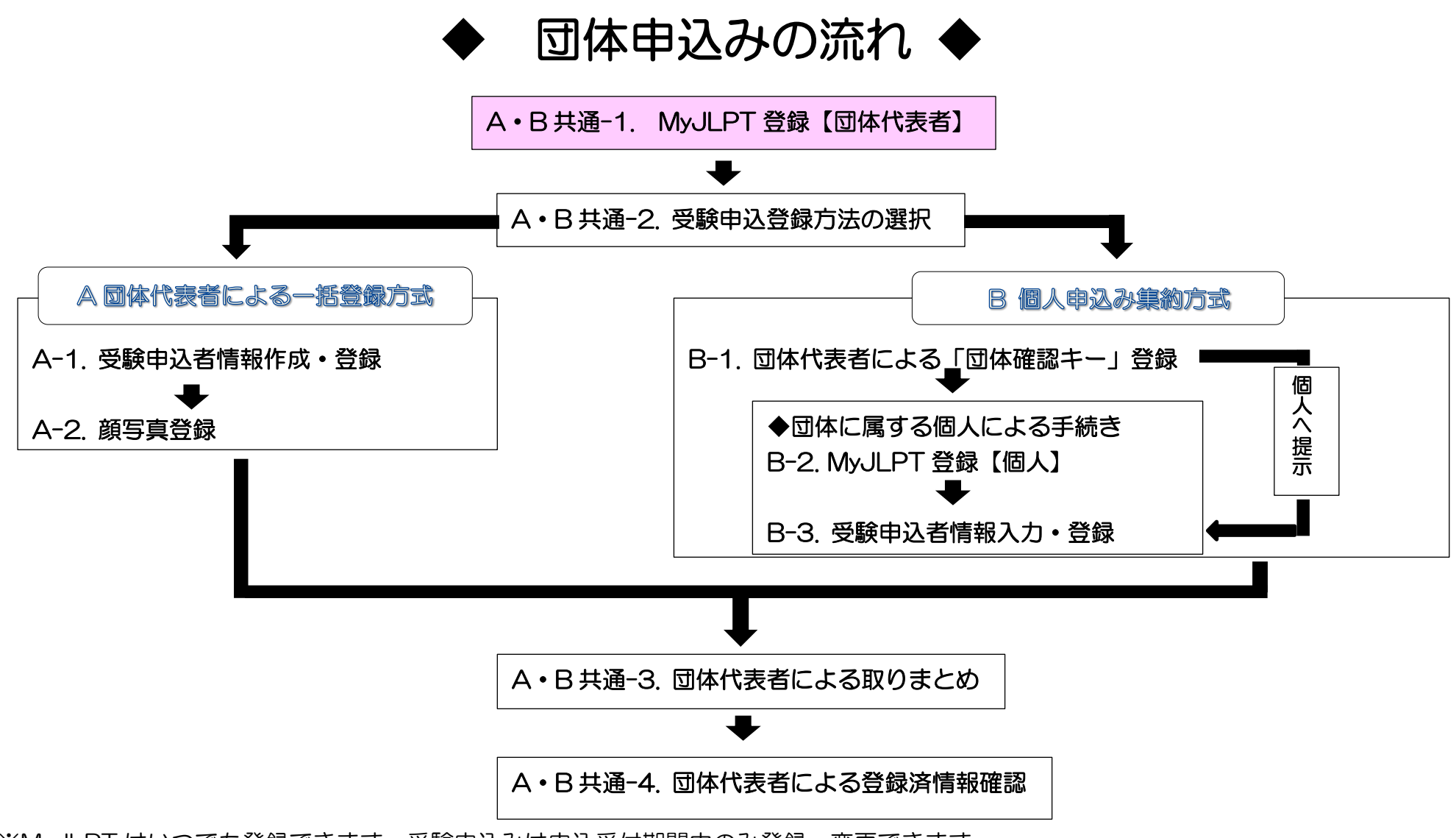

※MyJLPT はいつでも登録できます。受験申込みは申込受付期間中のみ登録・変更できます。

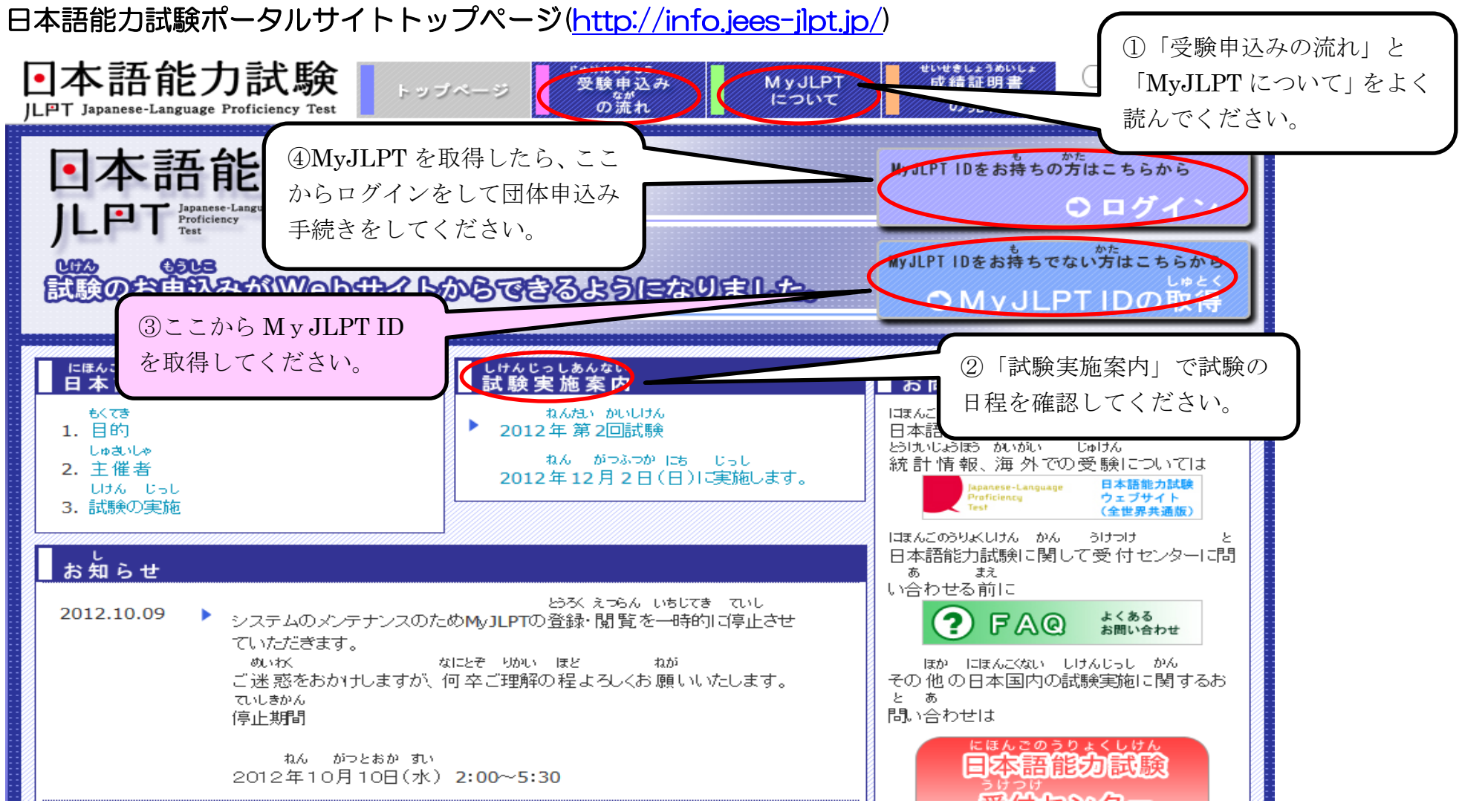

<sup>※</sup>画面のデザインや表示内容は変更される場合があります。

## A・B 共通-1. MyJLPT 登録【団体代表者】(仮登録画面の入力)

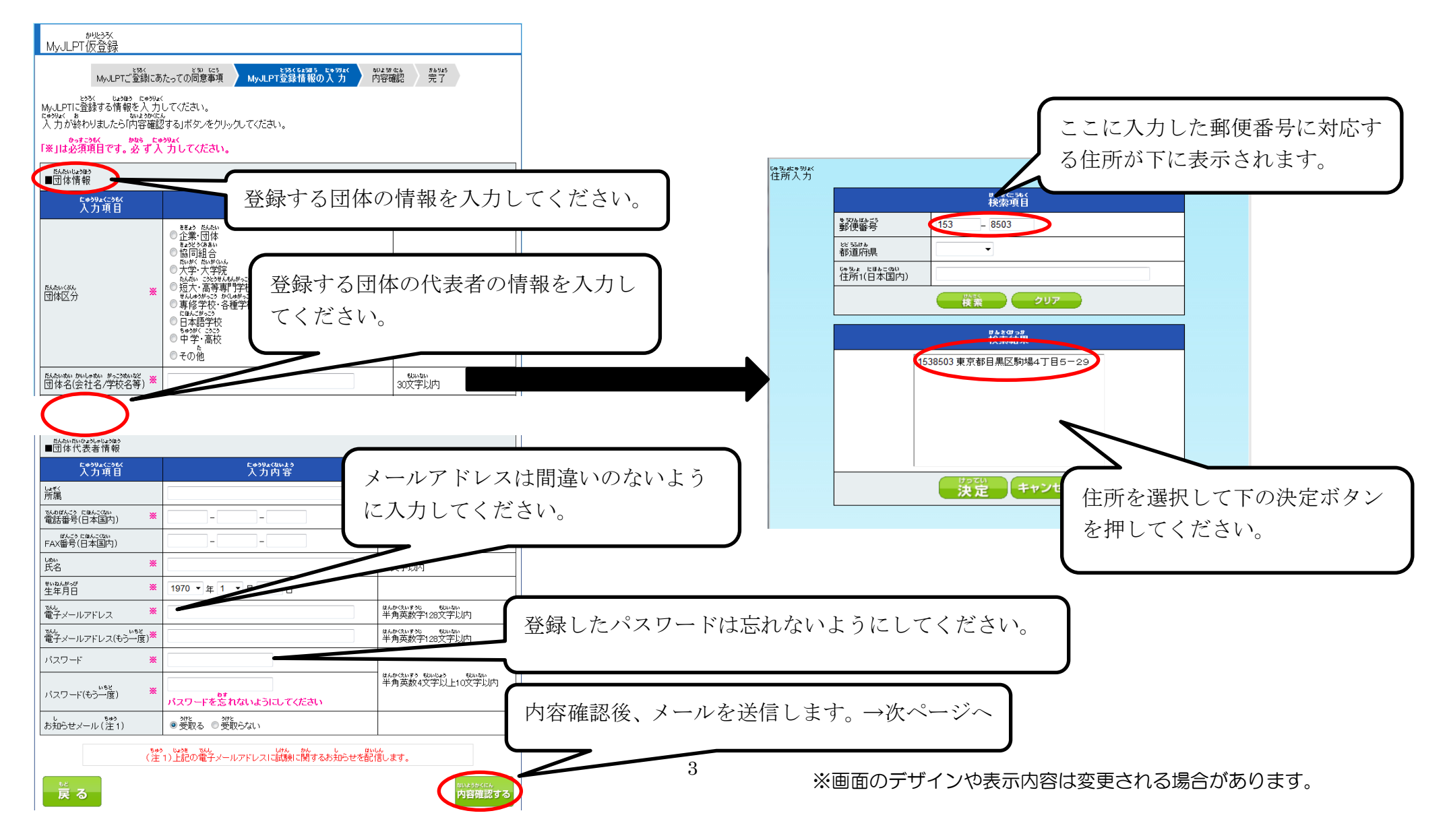

## A・B共通-1. MyJLPT 登録【団体代表者】(仮登録完了・本登録用メール送信)

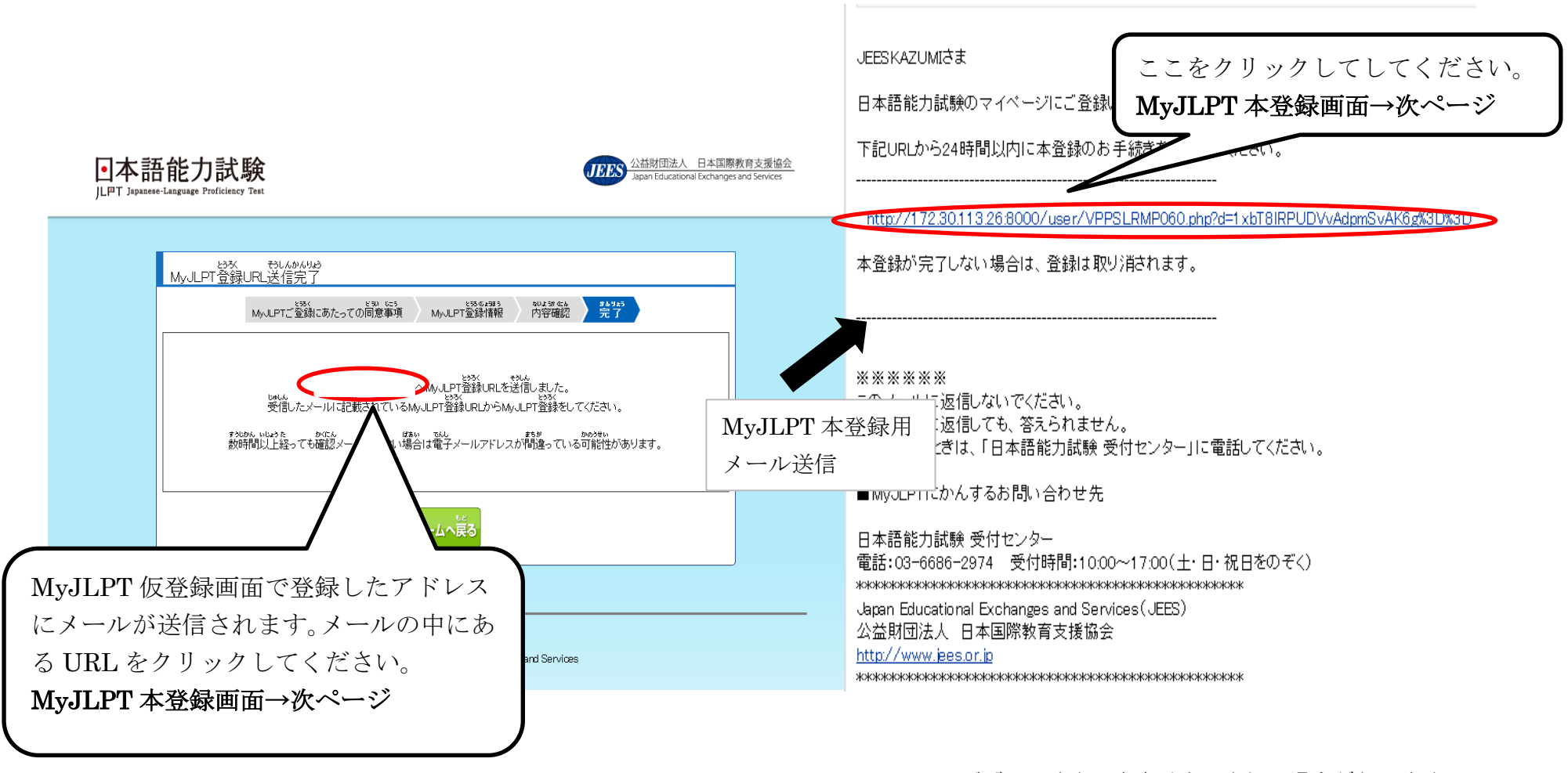

※画面のデザインや表示内容は変更される場合があります。

## A・B共通-1. MyJLPT 登録【団体代表者】(本登録・MyJLPT ID の取得)

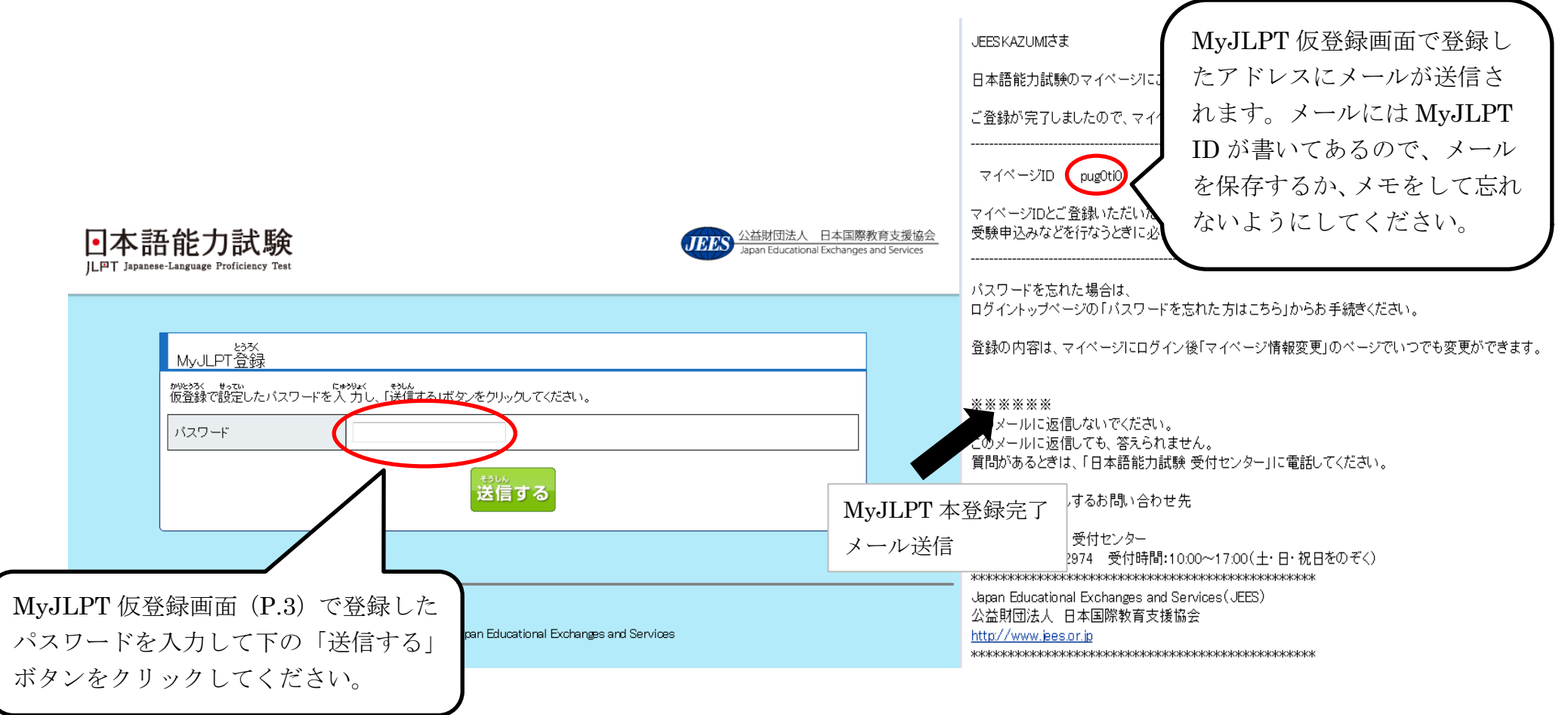

## ※MyJLPTの登録が完了したら、受験申込み方法を選択して受験申込みに進みます。(→別ファイル)

※画面のデザインや表示内容は変更される場合があります。